## Tutoriel pour s'inscrire sur le site Aero Language.

## **Test FCL 055 VFR Anglais**

Pour les membres du club se connecter sur :

# https://language.admin.aero/b2b.

Avant de commencer le processus d'inscription à l'examen il est impératif :

- de se mettre d'accord avec l'examinateur de l'aéroclub sur la date et l'heure du test. Ces données seront nécessaires pour compléter l'inscription. Utiliser l'adresse mail ci-après : <u>acd.fcl055@gmail.com</u>
- Avoir à porter de main sa licence de pilote et sa carte d'identité ou son passeport.

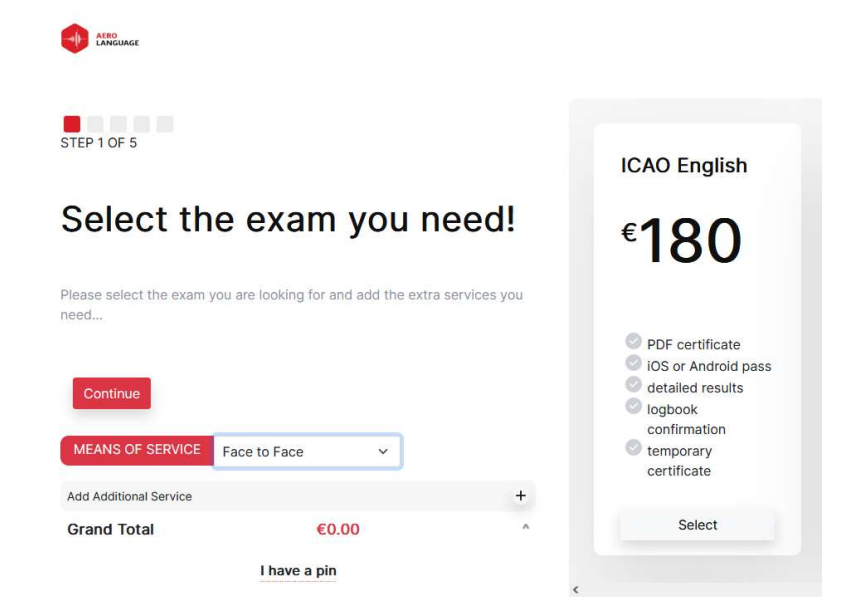

Sur cette première page il faut remplir:

Means of service : Sélectionner : Face to Face I have a PIN: Entrer dans ce champ: COM\_ACD Cliquer sur le bouton: ICAO English

#### **Cliquer sur : Continue**

Si vous avez bien rempli la fiche vous devez voir apparaitre le logo de l'ACD dans le coin en haut à Gauche ainsi que la mention « Fee paid by Company ».

Votre compte pilote sera débiter des frais d'examen. Ce total sera inférieur à 180€ car l'ACD a négocié un prix pour ses membres avec Aero Language et l'examinateur du club ne prend pas d'honoraires d'examinateur.

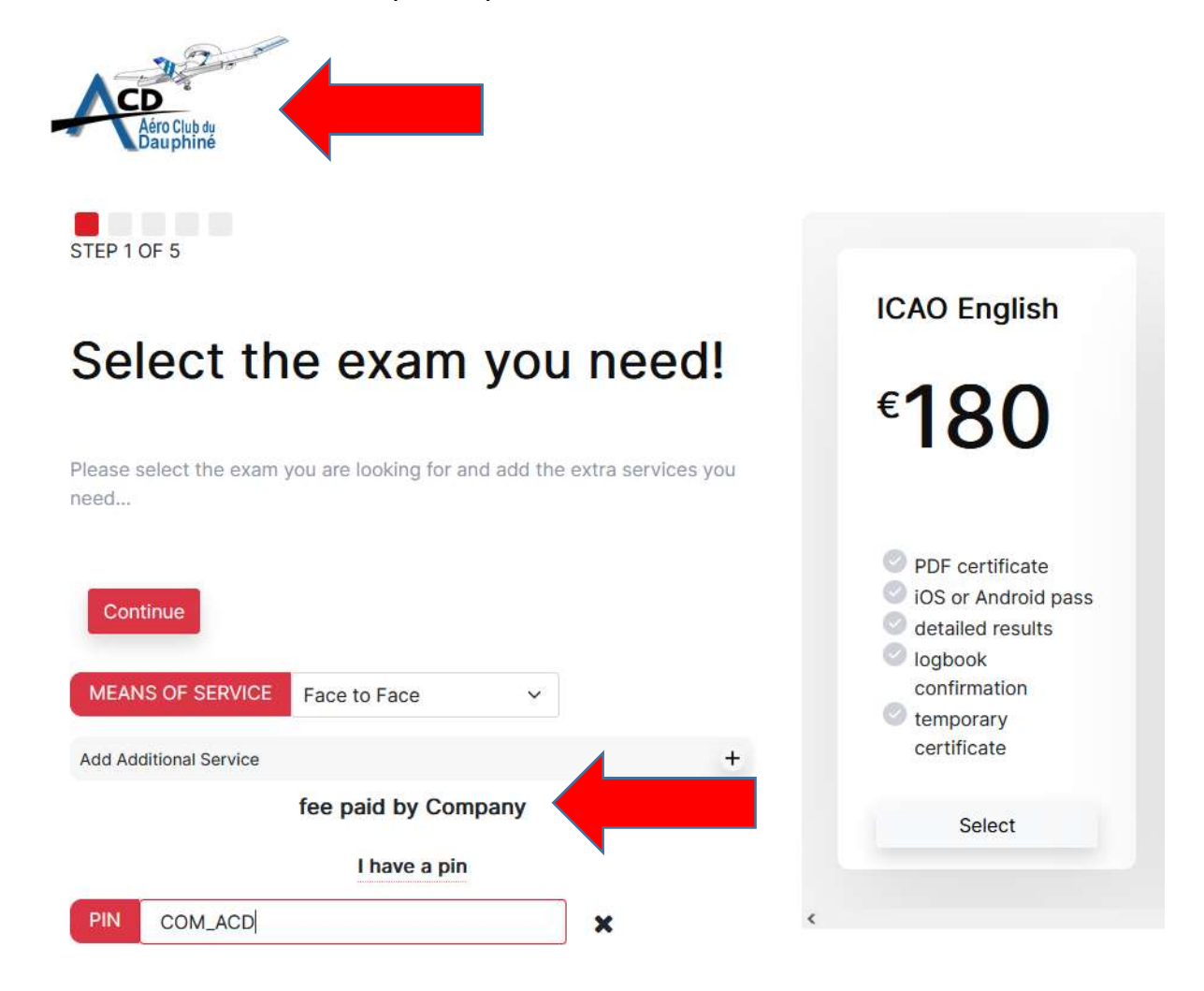

Cliquer sur « Continue »

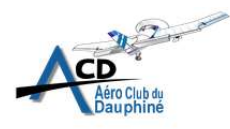

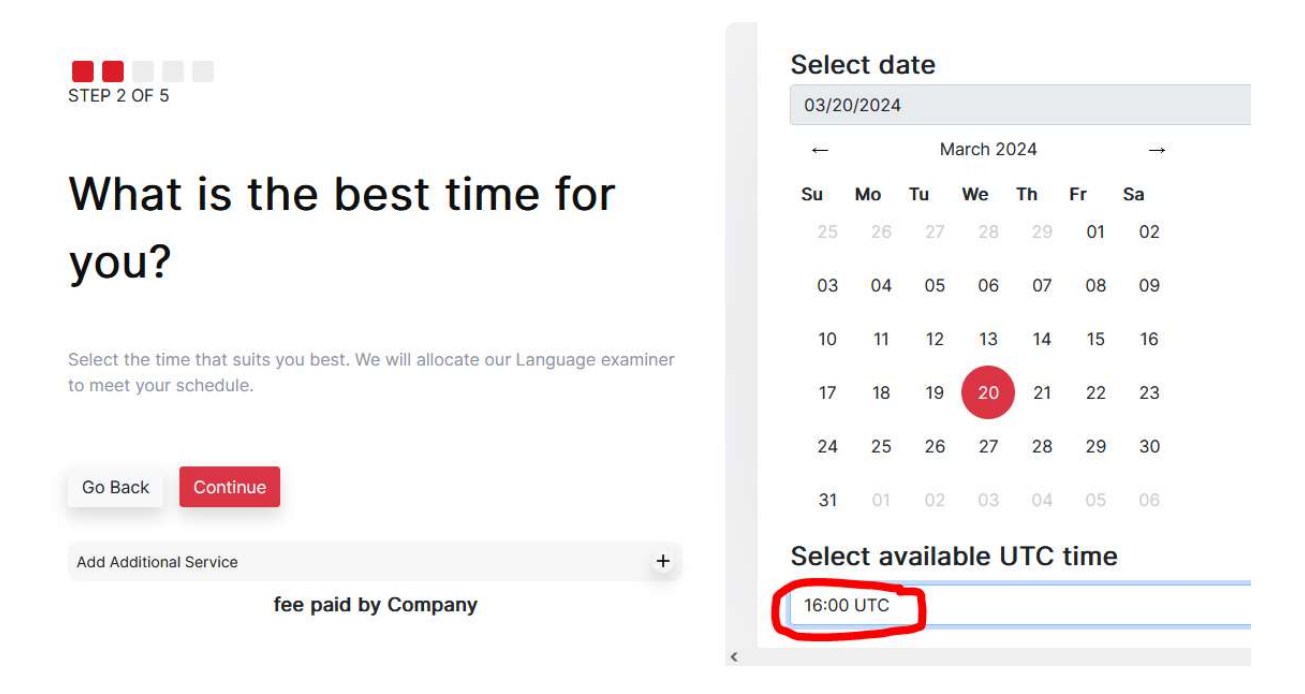

#### Indique sur cette page la date et heure dont nous avons convenus ensemble.

#### ATTENION :

- 1. Avoir discuté avec l'examinateur et être d'accord sur la date et heure avant de remplir la page.
- L'heure est en GMT/UTC et non en local. (Heure d'hiver 2 heures de décalage et heure d'été 1 heure seulement). Bien renseigner cette partie car la DGAC peut demander à être présent au test et si on change la date ou heure cela peut créer des ennuis.

#### Cliquer sur « Continue »

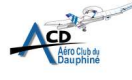

| STEP 3 OF 5                                                                                                    | Personal Detai                     | ls     |                                   | idale Name | Last Name              |  |
|----------------------------------------------------------------------------------------------------|------------------------------------|--------|-----------------------------------|------------|------------------------|--|
| We need to know you                                                                                                    | Mr ~                               | Albert | M                                 | Jean       | Samson                 |  |
| better                                                                                                    | Date of Birth                      |        | Citizenship                       |            | Passport or Citizen ID |  |
|                                                                                                    | 12/06/1950                         | Ö      | France                            |            | F98899076er            |  |
| To run the exam, we need your personal details - both the private and the<br>professional one. All the data is protected and stored in our electronic<br>system. | Address<br>Street                  |        |                                   |            |                        |  |
|                                                                                                    | Rue du vol à l'étranger sans souci |        |                                   |            |                        |  |
| Go Back Continue                                                                                                    | House Number                       | ZIP    |                                   |            |                        |  |
| Add Additional Service +                                                                                                    | 234                                |        | 38320                             |            |                        |  |
| fee paid by Company                                                                                                    | City                               |        |                                   | State      |                        |  |
| City                                                                                                    |                                    |        | State                             |            |                        |  |
| Eybens                                                                                                    |                                    | France |                                   |            |                        |  |
| +(33) 0789453203                                                                                                    |                                    |        | Email Address<br>albert@gmail.com |            |                        |  |
| Professional Details                                                                                                    |                                    |        |                                   |            |                        |  |
| Profession                                                                                                    |                                    |        | SOLI ?                            |            |                        |  |
| PILOT ~                                                                                                    |                                    |        | FRA - France                      |            |                        |  |
| Licence Type                                                                                                    |                                    |        | Licenc                            | e Number   |                        |  |
| PPL                                                                                                    |                                    | ~      | FCI                               | 0987654    | 321                    |  |
| Previous level                                                                                                    |                                    |        | Valid                             | Fill       |                        |  |
| 5                                                                                                    |                                    | ~      | 29                                | 03/2024    |                        |  |

#### Dans cette page vous allez rentrer toutes vos informations personnelles.

### Attention :

- 1. First name = Prénom
- 2. Last name = Nom de famille
- 3. Middle name = second prénom si vous en avez un.
- 4. Phone number : Commencer par (33) si vous avez un numéro de tel français, puis entrer votre numéro de tel.
- 5. State : Mettre le nom du pays ou vous habitez (champ obligatoire)

- 6. Profession : Vous êtes **pilote** en ce qui concerne cette page.
- 7. SOLI : Il s'agit de l'organisme d'état de l'aviation civile ayant emis votre licence de pilote. Pour les personnes ayant une licence de vol Française mettre France. Pour les autres, entrer le pays dont vous avez obtenu votre licence de vol. Attention cela sert à informer les états du passage du test et à permettre sa validation et entrée dans votre profile par exemple en France celui de la DGAC.
- 8. Licence type : PPL ou ATPL ou .... Choix dans menu déroulant.
- 9. Licence number : Numéro de votre licence de pilote.
- 10.Previous level :
  - a. Cela fait référence à un **niveau FCL055 anglais antérieur** si vous en avez un. (de 1 à 5).
  - b. Si vous n'avez jamais passé le FCL 055 laisser en blanc.
- 11.Valid Till : Date de validité de votre FCL 055 antérieur si vous en avez un.

#### Cliquer sur « Continue »

| CD<br>Bauphine                                        |                       |                                                                                                    |                                    |                      |  |  |
|-------------------------------------------------------|-----------------------|----------------------------------------------------------------------------------------------------|------------------------------------|----------------------|--|--|
|                                                       |                       |                                                                                                    |                                    |                      |  |  |
| STEP 5 OF 5                                           |                       | you will pay the exam fee to your com                                                                                                    | ipany                              |                      |  |  |
|                                                       |                       | I hereby agree with the General ter                                                                                                    | ms and conditions for the language | proficiency services |  |  |
|                                                       |                       | Inver read and I hereby fully understand the Informational notice about data protection and I hereby give consent to the Privacy policy of the Acro Lapourage |                                    |                      |  |  |
| Almost there                                          |                       | Acto Language                                                                                                    |                                    |                      |  |  |
|                                                       |                       | Please confirm your First name and L                                                                                                    | ast name                           |                      |  |  |
| Before we can accept your order, we need you to expr  | ress the consent with | Name                                                                                                    | Last Name                          |                      |  |  |
| our General terms and conditions and with the Privacy | / policy.             |                                                                                                    |                                    |                      |  |  |
|                                                       |                       | Je ne suis pas un robot                                                                                                    | A .                                |                      |  |  |
| Go Back Complete registration                         |                       | Confidentialité - Conditio                                                                                                    | ×.                                 |                      |  |  |
|                                                       |                       |                                                                                                    |                                    |                      |  |  |
| Add Additional Service                                | +                     |                                                                                                    |                                    |                      |  |  |
| fee paid by Company                                   |                       |                                                                                                    |                                    |                      |  |  |
|                                                       |                       |                                                                                                    |                                    |                      |  |  |

#### **Cocher les deux cases :**

- ➤ I hereby agree with the general ....
- ➤ I have read and .....

#### Entrer:

Name: Prénom

Last name: Nom de famille.

## Attention : Bien mettre les mêmes informations que dans la page précédente : « We need to know you better »

Cocher la case : Je ne suis pas un robot.

Cliquer sur : **Complete registration**.

Le système affiche « **processing** » : c'est parce qu'il attend que vous répondiez à un mail qu'il vient de vous envoyer. N'attendez pas trop longtemps pour répondre à ce mail.

Voilà le mail que vous recevez :

## CONFIRM YOUR ATTENDANCE, PLEASE

EXAM ID: EXAM/2024/JAEG2

#### Dear Jean-Louis Monin,

Thank you for choosing Aero Language for your language proficiency assessment.

To keep everybody in the loop, we would like kindly ask you to confirm your attendance and acknowledge the time, date, venue and means of your exam..

Please find below the details of your assessment. To confirm your attendance, please click on the link below. Should you need to do any adjustment, do not hesitate and contact assigned Language proficiency examiner.

Thank you,

~ Aero Language Team

**Confirm Attandance** 

#### **1. EXAMINER DETAILS**

| First name:          | Albert         |
|----------------------|----------------|
| Last name:           | Scius          |
| Authorization:       | SVK.LAB.04-049 |
| Examiner privileges: | LPE            |

#### 2. EXAM CANDIDATE

First name: Jean-Louis

En cliquant sur « **Confirm attendance** », vous recevrez ensuite le message suivant :

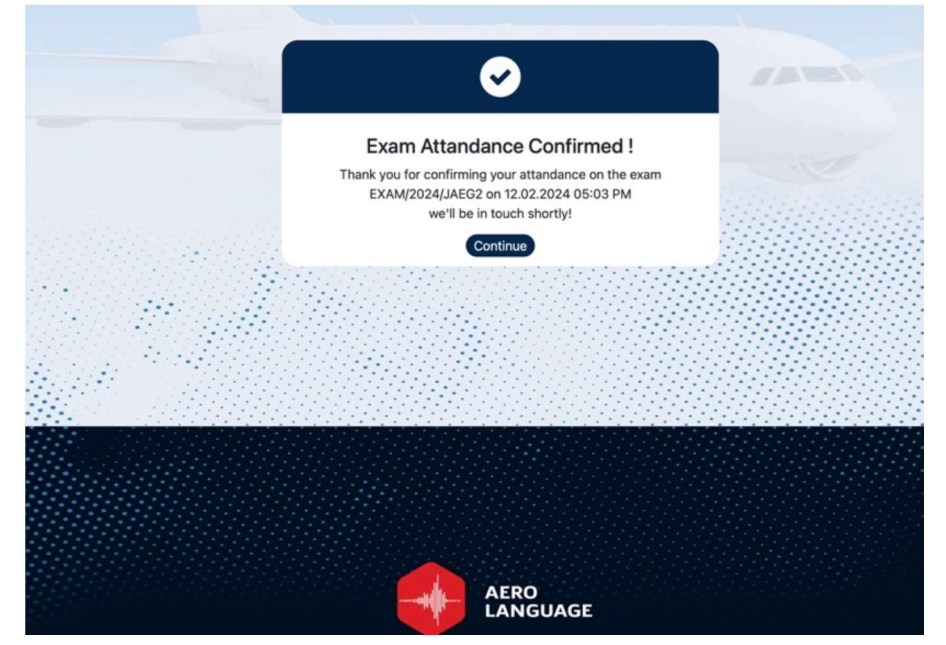